## 《互动口语平台》简介及使用说明

一、简介

针对中国大学生英语口语学习现状,整合新东方教育集团优质口语教学师资资源及 多年英语口语教学经验,联合国内专业的语音识别技术团队,全力打造的一款以学生为 中心、全面覆盖、讲练结合、智能交互的口语产品。

二、使用说明

1. PC 端网页: oral.koolearn.com

校内访问: 打开链接直接免登录进入

校外访问:登录个人手机账号 (需提前在校内网下 PC 端完成注册)

2. 手机 App: 登录个人账号访问, 安装及使用流程: 扫码下载 → 注册及登录

(1) 扫以下二维码 (图1),根据提示选择版本,下载并安装 (图2)。

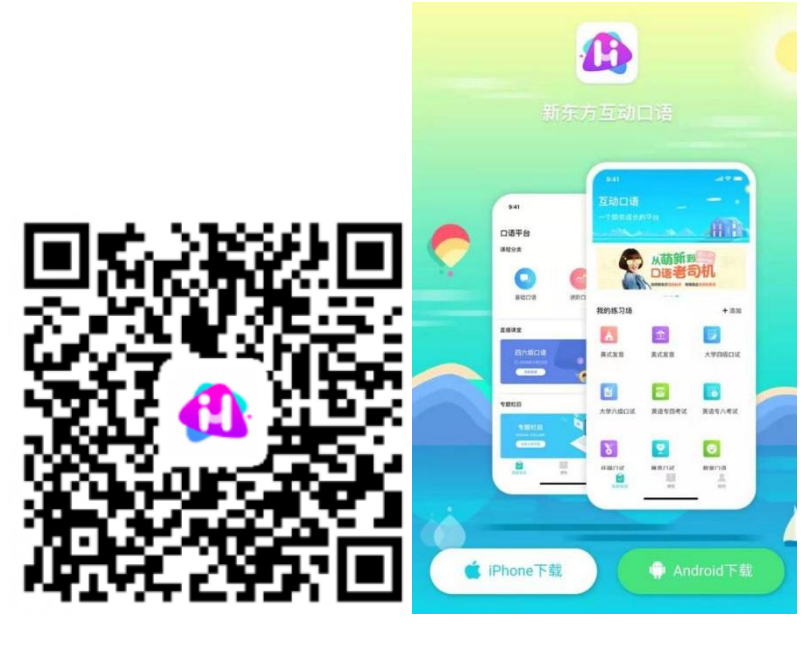

图1

图 2

(2) 安装完成后, 进入登录页面, 首次登录, 需先注册账号, 才可以使用。请点击页面下边"注册"(图3)。

(3) 点击注册之后,进入右侧图书馆账号认证页面,请输入图书馆账号:

gllgdxbxkypt。输入注册的手机号,点击获取验证码,填写验证码,点击提交,即可 完成个人帐号的注册 (图 4)。

|                | 2                  |         |
|----------------|--------------------|---------|
| Sign In        | 注册码: 请输入注册码        | •       |
| 8 请输入您的手机号或用户名 | <b>手机号:</b> 请输入手机号 |         |
| 请输入您的密码        | <b>验证码:</b> 请输入验证码 | • 获取验证码 |
| 受录             | ✓ 我已同意并遵守《新东方口语阅读) | 用户服务协议》 |
| 注册             | 立即注册               |         |
| 图 3            | 图 4                |         |

互动口语 Q 口语平台 课程分类 说的 都在这 CURIE 基础口语 进阶口语 我的练习场 +添加 专题栏目 俞 Å 逛超市:成交 美式发音 英式发音 活动推荐 language in use--how much? 购物基本知识 日本語ない 课程 **2** 我的 40 -200 图 5 图 6

注册成功后跳转登录,进入首页,即可开启互动口语学习精彩旅程。